# Tempus

## Xog kooban oo ku saabsan Tempus Home

### Gal barta Tempus

- 1. Booqo <u>tempushome.se</u> ama ablikeeshinka Tempus Hemma (för föräldrar) Abka waxaa laga heli karaa <u>Google Play</u> iyo <u>App Store</u>
- 2. Dooro Location taada iyo Provider
- 3. Ku gal BankID ama hanaan kale oo lagu galo barta
- 4. Geli ciwaankaaga iyo lambarka taleefanka haddii aysan ku jirin
- 5. Xaqiiji ciwaankaaga iimeelka

(La xariir xarunta xanaanada ama dugsiga cunugaaga haddii cilado ku qabsadaan)

### Samayso jadwalka/fasaxyada

#### Bogga

- 1. Guji Schedule/on leave
- 2. Ku qor saaxadaha sanduuqyada qoraalka, tusaale ahaan "6.35 16:45" ama "635 1645"
  - a. Guji + haddii cunugaagu adeegga helo saacado kala go'an maalinta oo dhan
  - Haddii cunugaagu fasax aadi doono, guji bokiska qoraalka kadibna dooro On leave
- 3. Buuxi xogta soo hartay haddii loo baahdo
- 4. Si aad u koobiyeyso jadka asbuuca, guji Copy ...

Si aad u hesho xog dheeraad ah oo ku saabsan sida jadwal loo sameeyo, waxaad gujin kartaa calaamada su'aasha ee buluuga ah ee ka muuqata geeska kore ee midig.

#### Abka

- 1. Taabo batoonka cagaaran ee buluuga ah ee salka hoose ee midig
- 2. Dooro Schedule multiple ama New leave
- 3. Dooro maalmaha
- 4. Dooro ilmaha, kadibna raaci jadwalka
- 5. Buuxi xogta soo hartay marka loo baahdo
- 6. Sidoo kale waxaa macquul ah inaad taabato maalin gaar ah oo ku jirta guudmarka si aad ugu darto jadwal ama waqti fasax
- 7. Si aad u koobiyayso jadwal horey u jiray, dooro Copy weeks badalka taas

### Soo sheeg maqnaanshaha

# **Tempus**

#### Bogga

- 1. Dooro **Report absence** haddii aan cunugaagu imaan karin sidii la qorsheeyay
- 2. Dooro ilmaha warbixintu khusayso
- 3. Ka dooro taariikhda kalaandarka
- 4. Dooro qayb kamid ah maalinta ama maalinta oo dhan
- 5. Taabo "I agree that the above information is stored Tempus (Waan aqbalayaa xogta ku jirta Tempus)" haddii loo baahdo
- 6. Guji batoonka **Report absence**

#### Abka

- 1. Taabo batoonka cagaaran ee salka hoose ee midig
- 2. Dooro New absence
- 3. Dooro ilmaha warbixintu khusayso
- 4. Ka dooro taariikhda kalaandarka
- 5. Dooro qayb kamid ah maalinta ama maalinta oo dhan
- 6. Taabo "I agree that the above information is stored Tempus (Waan aqbalayaa xogta ku jirta Tempus)" haddii loo baahdo
- 7. Taabo batoonka Report absence

### Farqiga u dhexeeya fasaxa iyo maqnaanshaha

**On leave** waa in la adeegsadaa marka ilmuhu uusan u baahnayn inuu tago xanaanada ama dugsiga, tusaale, sabab la xariirta in qof kale uu daryeelaayo ilmaha ama qoysku uu fasax u baxaayo.

**Absence** waxaa la adeegsadaa marka ilmaha loo mudeeyay inuu xaadiro xanaanada ama dugsiga laakiin uusan xaadiri karin, tusaale, inuu tagaayo dhakhtarka ama xanuunsan yahay.